## **ADULT TEACHERS AND ADMINISTRATORS:**

Steps to get student MyMail PIN from MyData.lausd.net

## Go to: mydata.lausd.net

1. Click on Student Information or MyData Logo.

| LAUSD Enterprise Reporting System                                                                                                    | Home Dashboards 🔻 New 🔻 Open 💌 Signed in As                                                                                                    |   |
|----------------------------------------------------------------------------------------------------|----------------------------------------------------------------------------------------------------|---|
|                                                                                                    | Welcome to your<br>Enterprise Reporting System                                                                                                    |   |
|                                                                                                    | STUDENT SEARCH                                                                                                    | - |
| Your source for a wide-range of current and<br>historical data on individual subdents and<br>schools. Ukew regoots by individual subdent or | Last Name begins First Name begins Student ID begins           Apply         Reset ▼           Please enter Student Last Name or ID and click on apply. |   |

2. On the MyData landing page click on the ADULT SCHOOL dashboard.

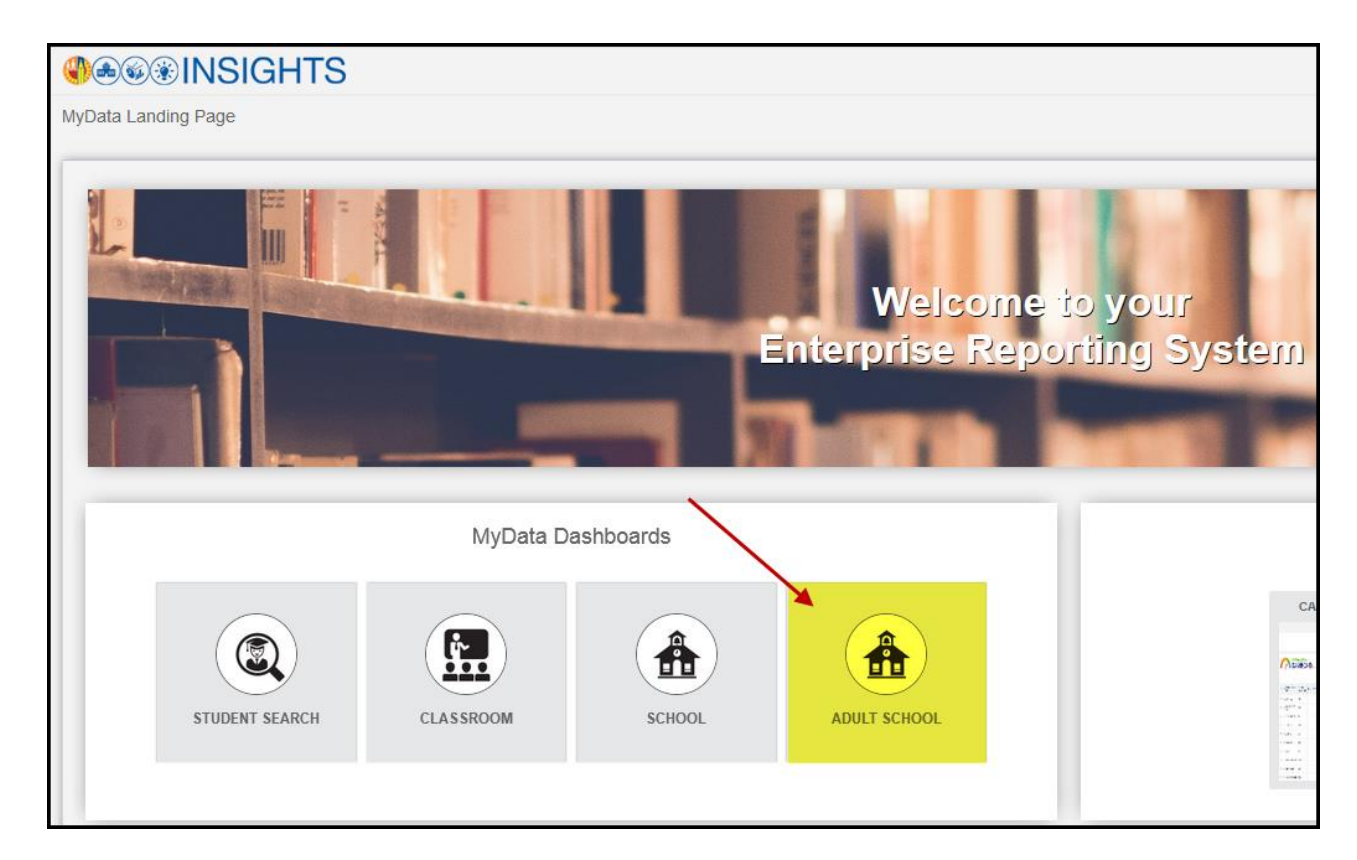

3. The adult student roster displays with your school name, teacher name and student's information. If you are an administrator, all students from your school will display. To select a specific teacher, click on the drop-down arrow under the filter "teacher name" then click on the Apply button.

| ds | School Dashboards Adult Student Roster                                                                                                    | Dashb |  |  |  |  |  |  |  |  |
|----|----------------------------------------------------------------------------------------------------|-------|--|--|--|--|--|--|--|--|
|    | ADULT STUDENT ROSTER                                                                                                    |       |  |  |  |  |  |  |  |  |
|    | Location name ELA OCC CTR   Teacher Name (All Column Value   Apply Reset                                                                                                    |       |  |  |  |  |  |  |  |  |
|    | Adult Student Email / Account Roster                                                                                                    |       |  |  |  |  |  |  |  |  |
|    | Student id         Student last name         Student first name         Email address txt         Active student indicator         Student phone number         Student phone number         Pin Refresh Date |       |  |  |  |  |  |  |  |  |

|                                   | ADULT STUDENT ROSTER                                                                                                    |                                                                                                    |                       |                                                                                                    |                          |                       |                 |              |  |  |  |
|-----------------------------------|----------------------------------------------------------------------------------------------------|----------------------------------------------------------------------------------------------------|-----------------------|----------------------------------------------------------------------------------------------------|--------------------------|-----------------------|-----------------|--------------|--|--|--|
|                                   |                                                                                                    |                                                                                                    |                       |                                                                                                    |                          |                       |                 |              |  |  |  |
|                                   | Location name Version values Version values Version |                                                                                                    |                       |                                                                                                    |                          |                       |                 |              |  |  |  |
|                                   | Appy Reset •                                                                                                    |                                                                                                    |                       |                                                                                                    |                          |                       |                 |              |  |  |  |
|                                   |                                                                                                    |                                                                                                    |                       |                                                                                                    |                          |                       |                 |              |  |  |  |
| It Student Email / Account Roster |                                                                                                    |                                                                                                    |                       |                                                                                                    |                          |                       |                 |              |  |  |  |
|                                   |                                                                                                    |                                                                                                    |                       |                                                                                                    |                          |                       |                 |              |  |  |  |
|                                   | Student Id                                                                                                    | Student last name                                                                                                    | Student first name    | Email address txt                                                                                                    | Active student indicator | Student phone number  | Student pin Pli | Refresh Date |  |  |  |
|                                   | 1000000-                                                                                                    | -                                                                                                    | 1000                  | A CONTRACTOR OF A                                                                                                    | Y                        | and the second second | 4019            |              |  |  |  |
|                                   | 1000000                                                                                                    | 0100                                                                                                    | 100100-001            | an exclusion over the                                                                                                    | Y                        |                       | 8999            |              |  |  |  |
|                                   | 1111000                                                                                                    | COMPANY 1                                                                                                    |                       | TO DESCRIPTION OF THE OWNER.                                                                                                    | Y                        | 111111111111          | 2106            |              |  |  |  |
|                                   | 111100                                                                                                    | 2018                                                                                                    | -100000               | 11 1 1 1 1 1 1 1 1 1 1 1 1 1 1 1 1 1 1                                                                                                     | Y                        | 10000000000           | 5843            |              |  |  |  |
|                                   | 1000000                                                                                                    |                                                                                                    | 10000                 | 111111111111111111111111111111111111111                                                                                                    | Y                        | 101000-000            | 5755            |              |  |  |  |
|                                   | 1000000                                                                                                    | 10.000                                                                                                    | 100                   | 10 1 1 1 1 1 1 1 1 1 1 1 1 1 1 1 1 1 1                                                                                                    | Y                        | -mail take            | 4739            |              |  |  |  |
|                                   | 1000000                                                                                                    | 101000                                                                                                    | 1888.01               | 100000000000000000000000000000000000000                                                                                                    | Y                        |                       | 4656            |              |  |  |  |
|                                   | 1110000000                                                                                                    | 10.000                                                                                                    | 10000                 | 10.000                                                                                                    | Y                        | 1000001100            | 5554            |              |  |  |  |
|                                   |                                                                                                    | Company, and                                                                                                    | 1000                  | In contrainty over the                                                                                                    | N                        | - manager and         | 8509            |              |  |  |  |
|                                   | 11100001                                                                                                    | 10.000                                                                                                    | 10100                 | and the second second s | Y                        | Constraint .          | 4585            |              |  |  |  |
|                                   | 1111000                                                                                                    |                                                                                                    | 100                   | The second second                                                                                                    | Y                        | 10000                 | 5224            |              |  |  |  |
|                                   | 100001111                                                                                                    | 10.000                                                                                                    | 100                   | and the subscription of the lot                                                                                                    | Y                        |                       | 6739            |              |  |  |  |
|                                   | 10100101                                                                                                    | 21000                                                                                                    | 10000                 | In complete controls                                                                                                    | Y                        | 10000000000           | 5781            |              |  |  |  |
|                                   | 111110                                                                                                    | Company, Name                                                                                                    | 100.00                | II INTERNET                                                                                                    | Y                        | 1000001111            | 9589            |              |  |  |  |
|                                   | 1000000                                                                                                    | and the second second s | distant in the second | and a subsequence of the later.                                                                                                    | Y                        | concernant and        | 6444            |              |  |  |  |
|                                   | 1000100                                                                                                    | 101001-0028                                                                                                    | 1000                  | and the second second second                                                                                                    | N                        | 1000001000            | 4767            |              |  |  |  |
|                                   | 111100                                                                                                    | 100000                                                                                                    |                       | And the second second second                                                                                                    | N                        | 1000000000            | 4772            |              |  |  |  |
|                                   | 1011000                                                                                                    | 100000                                                                                                    | 1000                  | and the second second second                                                                                                    | Y                        | 1000000000            | 2714            |              |  |  |  |
|                                   | (1980) (1)                                                                                                    | 100000                                                                                                    | 1000000               | ALC: NAMES OF TAXABLE PARTY.                                                                                                    | N                        | 100.000.000           | 1088            |              |  |  |  |
|                                   | 1000000                                                                                                    | 100000                                                                                                    |                       | 11 1 1 1 1 1 1 1 1 1 1 1 1 1 1 1 1 1 1                                                                                                     | Y                        | or and table          | 6376            |              |  |  |  |
|                                   | 111000                                                                                                    | 10100                                                                                                    | 1000                  | 10 10 10 10 10 10 10 10 10 10 10 10 10 1                                                                                                    | N                        |                       | 5191            |              |  |  |  |
|                                   | 1000011                                                                                                    | 1001001                                                                                                    | - Marcola C           |                                                                                                    | N                        | 1000000000            |                 |              |  |  |  |
|                                   | 10.0000                                                                                                    | 1001081                                                                                                    | 1000                  | 100000-00000000000000000000000000000000                                                                                                    | N                        | 100111-0080           | 7747            |              |  |  |  |
|                                   | 10000                                                                                                    | 100100                                                                                                    | 1000                  | THE REPORT OF THE OWNER.                                                                                                    | Y                        |                       | 5121            |              |  |  |  |
|                                   | 100000                                                                                                    | 180101                                                                                                    | -80.00                | TO DECIMAL TRADE                                                                                                    | Y                        | second room           | 6689            |              |  |  |  |
|                                   |                                                                                                    |                                                                                                    |                       | 0 A Y 3                                                                                                    | Rows 1 - 25              |                       |                 |              |  |  |  |
|                                   |                                                                                                    |                                                                                                    |                       | Total Number of                                                                                                    | Records Is: 3028         |                       |                 |              |  |  |  |

You can print or export the roster by clicking on the Print or Export link at the bottom of the roster.

## **Trouble Shooting**

If student is unable to set up or validate SSO password, please contact the ITD Helpdesk at

213-241-5200 and select option 3 for assistance, or option 4 and 1.